# Manual de Usuario Pago de multas con pasarela

Secretaría de Modernización y Cercanía Versión 1.01 - 3.2022

# Pago web de multas

Ahora desde la consulta de multas podés realizar el pago de los recibos de manera online a través de la Pasarela de pagos con tu tarjeta de débito/crédito.

Esta opción está habilitada tanto para:

- Multas de tránsito por vehículo
- Multas de tránsito por persona
- Libre Multa personal y de comercio

Se podrán pagar todos aquellos recibos que no se encuentren vencidos.

## ¿Cómo lo realizo?

Desde la consulta de multas se pueden dar dos casos:

## Caso 1 - Acceder desde el botón "Generar pago voluntario"

Desde la pantalla de consulta de multas hacer clic en "**Generar pago** voluntario":

| Actas sin juzgar                                                         |                            |                                                |                         |  |  |
|--------------------------------------------------------------------------|----------------------------|------------------------------------------------|-------------------------|--|--|
| Acta:                                                                    | ver foto                   |                                                |                         |  |  |
| Imputado:                                                                |                            |                                                |                         |  |  |
| Lugar: MORENO M                                                          | IARIANO 185                | Fecha Infracción: 03/10/2019 09:55             | Ingreso: 18/10/2019     |  |  |
| Infracción:                                                              | : POR VIOLAR DISPOSICIONES | REFERENTES A ESTACIONAMIENTO MEDIDO            |                         |  |  |
| Acta:                                                                    | ver foto                   |                                                |                         |  |  |
| Imputado:                                                                |                            |                                                |                         |  |  |
| Lugar: MORENO M                                                          | IARIANO 179                | Fecha Infracción: 03/10/2019 13:20             | Ingreso: 18/10/2019     |  |  |
| Infracción: POR VIOLAR DISPOSICIONES REFERENTES A ESTACIONAMIENTO MEDIDO |                            |                                                |                         |  |  |
| Acta:                                                                    |                            | Cedula -447420                                 |                         |  |  |
| Imputado:                                                                |                            |                                                |                         |  |  |
| Lugar: CARRASCO                                                          | GABRIEL 1100               | Fecha Infracción: 24/01/2020 00:49             | Ingreso: 24/01/2020     |  |  |
| Infracción:<br>COMPETENTE                                                | : CONDUCIR SIN HABER OBTEN | DO LA LICENCIA HABILITANTE DE CONDUCTOR EXPEDI | DA POR AUTORIDAD        |  |  |
| Infracción:                                                              | : POR NO LLEVAR DOCUMENTA  | CION EXIGIBLE: CARNET DE CONDUCTOR NO VENCIDO, | SEGURO Y/O CEDULA VERDE |  |  |
| Acta:                                                                    |                            | Cedula -100670120                              |                         |  |  |
| Imputado:                                                                |                            |                                                |                         |  |  |
| Lugar: MORENO 2                                                          | 450                        | Fecha Infracción: 24/01/2020 17:54             | Ingreso: 24/01/2020     |  |  |
| Infracción:                                                              | : FALTA DE OTRA DOCUMENTA  | CION EXIGIBLE.                                 |                         |  |  |
|                                                                          |                            |                                                |                         |  |  |

#### Generar pago voluntario

Seguidamente tildar **"Agregar al recibo"** aquellas actas que se desean incluir para el pago voluntario y clic en **"Emitir recibo"**:

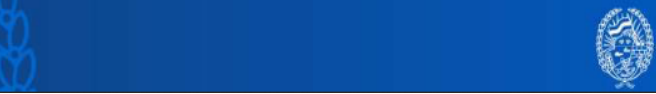

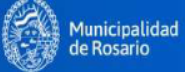

| Datos de la persona:<br>Caracter:                              | DNI                                                          |
|----------------------------------------------------------------|--------------------------------------------------------------|
| Patente:<br>Año: Marca: Modelo: Patente anterior:              |                                                              |
|                                                                |                                                              |
| Actas a las que no                                             | les corresponde pago voluntario                              |
| Imputado:                                                      | Acta:                                                        |
| Lugar: CARRASCO GABRIEL 1100                                   | Fecha Infracción: 24/01/2020 00:49                           |
| Infracción: CONDUCIR SIN HABER OBTENIDO LA LICI<br>COMPETENTE  | ENCIA HABILITANTE DE CONDUCTOR EXPEDIDA POR AUTORIDAD        |
| Infracción: POR NO LLEVAR DOCUMENTACION EXIG                   | BLE: CARNET DE CONDUCTOR NO VENCIDO, SEGURO Y/O CEDULA VERDE |
| Imputado:                                                      | Acta:                                                        |
| Lugar: MORENO 2450                                             | Fecha Infracción: 24/01/2020 17:54                           |
| Infracción: : FALTA DE OTRA DOCUMENTACION EXIG                 | IBLE.                                                        |
| Actas a las que le<br>Imputado:                                | es corresponde pago voluntario Acta:                         |
| Lugar: MORENO MARIANO 179                                      | Fecha Infracción: 03/10/2019 13:20                           |
| Infracción: : POR VIOLAR DISPOSICIONES REFEREN                 | TES A ESTACIONAMIENTO MEDIDO                                 |
| Importe mínimo: \$ 770.56 Importe foto: \$ 0.0 Importe con des | cuento: \$ 385.28                                            |
|                                                                | Agregar al recibo: 🔽                                         |
| Imputado:                                                      | Acta:                                                        |
| Lugar: MORENO MARIANO 185                                      | Fecha Infracción: 03/10/2019 09:55                           |
| Infracción: POR VIOLAR DISPOSICIONES REFEREN                   | TES A ESTACIONAMIENTO MEDIDO                                 |
| Importe mínimo: \$ 770.56 Importe foto: \$ 0.0 Importe con des | cuento: \$ 385.28                                            |
|                                                                | Agregar al recibo: 🔽                                         |
| Fecha de vencimiento: 06/05/2022                               | Total a pagar: \$ 770.56                                     |
|                                                                |                                                              |

Aparecerá una nueva pantalla con los botones **"Imprimir"** (Imprime pdf) y **"Pagar"** (Pagar el recibo). Hacer clic en **"Pagar"** para realizar el pago por pasarela:

### Detalle de recibos de pago

| El detalle muestra los vencimientos e importes actualizados de los recibos. Haciendo clic en el botón "Imprimir", se mostrará el recibo seleccionado para<br>impresión. Haciendo clic en el botón "Pagar", se comenzará el proceso de pago. |           |             |                |  |  |  |
|----------------------------------------------------------------------------------------------------|-----------|-------------|----------------|--|--|--|
| Patente:                                                                                                    |           |             |                |  |  |  |
| Número de recibo                                                                                                    | Importe   | Vencimiento |                |  |  |  |
|                                                                                                    | \$ 770,56 | 06/05/2022  | Imprimir Pagar |  |  |  |

Aparece un detalle con el importe final a abonar, hacer clic en "Pagar":

| Pago online                                         |                                    |       |
|-----------------------------------------------------|------------------------------------|-------|
| Puede abonar con tarjetas Visa y Mastercard.        |                                    |       |
| Recibo - Comprobante: (Tram. Web PV<br>Cod. Barras: | ) - Causa:                         |       |
| Importe<br>\$ 770,56                                | Fecha de vencimiento<br>22/03/2022 | PAGAR |
|                                                     |                                    |       |

VOLVER

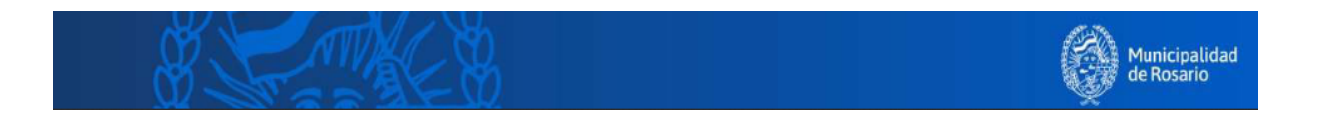

Se abre la siguiente pantalla donde deberás ingresar los datos de la tarjeta de crédito o débito y finalmente clic en "**Confirmar"**:

| Comprá con tu tarjeta de crédito y sumá puntos munit |        |                     |                |  |  |
|------------------------------------------------------|--------|---------------------|----------------|--|--|
| 4:22                                                 |        |                     |                |  |  |
| Por favor in<br>pago                                 | grese  | la forma d          | le Su pago     |  |  |
| Tipo de tarjeta                                      |        |                     | 770,56         |  |  |
| Crédito                                              | $\sim$ |                     | Interés        |  |  |
| Número de tarjeta                                    |        |                     | \$ 0,00        |  |  |
|                                                      |        | Mastercar           | rd Total       |  |  |
| Mes Ano                                              | (      | Código de verificad | ción \$ 770,56 |  |  |
| 12 ~ 22                                              | ~      |                     | © Cuotas       |  |  |
| Titular                                              |        |                     | 1 x \$ 770,56  |  |  |
| Analia                                               |        |                     |                |  |  |
| Email                                                |        |                     |                |  |  |
|                                                      |        |                     |                |  |  |
| Cuotas                                               |        |                     |                |  |  |
| Cuotas: 1 (0,00%)                                    | $\sim$ |                     |                |  |  |
| Cancelar Conf                                        | irmar  |                     |                |  |  |
| Contena                                              | innar  |                     |                |  |  |
| www.BMROS.c                                          | om.ar  |                     | Banco Municipa |  |  |

Al confirmar se muestra que el pago se ha realizado y permite **"Descargar el comprobante":** 

| El pago ha sido aceptado, pued        | de descargar el comprobante de pago haciendo click en "Di | escargar comprobante" |
|---------------------------------------|-----------------------------------------------------------|-----------------------|
| Pago online                           |                                                           |                       |
| Puede abonar con tarjetas Visa y I    | Mastercard.                                               |                       |
| Recibo - Comprobante:<br>Cod. Barras: | (Tram. Web PV ) - Causa:                                  |                       |
| Importe<br>\$ 770,56                  | Fecha de vencimiento<br>22/03/2022                        | DESCARGAR COMPROBANTE |
| VOLVER                                |                                                           |                       |

Si se vuelve a realizar la consulta de multas podremos verificar que ya no aparecen las acta como adeudadas.

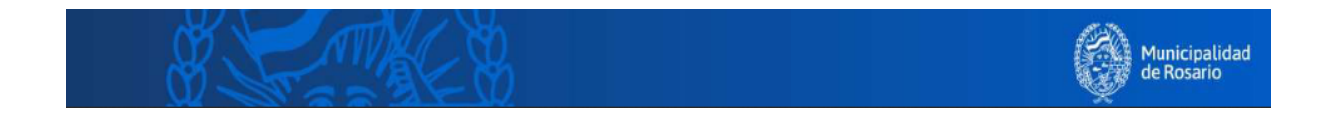

# Caso 2 - Acceder desde el botón "Ver recibos"

Desde la pantalla de consulta de multas hacer clic en "ver recibos":

| Acta:             | ver foto                                                       | Cedula de PV                       | ver recibos         |
|-------------------|----------------------------------------------------------------|------------------------------------|---------------------|
| Imputado:         |                                                                |                                    |                     |
| Lugar: RIOJA 1750 |                                                                | Fecha Infracción: 29/10/2019 17:23 | Ingreso: 11/11/2019 |
| Infracción:       | : POR VIOLAR DISPOSICIONES REFERENTES A ESTACIONAMIENTO MEDIDO |                                    |                     |

Seguidamente hacer clic en "Generar Pago Voluntario sin Descuento":

#### Detalle de recibos de pago

| Este detalle muestra el importe histórico de la cuota. Podrá seleccionar la/s cuota/s para actualizar su importe y así reimprimir recibos con vencimientos y/o<br>nontos actualizados. |                        |       |                      |                  |           |  |  |
|----------------------------------------------------------------------------------------------------|------------------------|-------|----------------------|------------------|-----------|--|--|
| Patente:<br>Comprobante: Cedula de PV<br>Cantidad de cuotas: 1                                                                                                    |                        |       |                      |                  |           |  |  |
| Actas incluidas                                                                                                    |                        |       |                      |                  |           |  |  |
| -                                                                                                    |                        |       |                      |                  |           |  |  |
|                                                                                                    | Cuotas Impagas         |       |                      |                  |           |  |  |
| Número de recibo                                                                                                    | Último vencimiento     | Cuota | Vencimiento original | Importe original | Selección |  |  |
|                                                                                                    | 03/01/2020             |       |                      |                  |           |  |  |
|                                                                                                    | 1 03/01/2020 \$ 770,56 |       |                      |                  |           |  |  |
| Generar Pago Voluntario sin Descuento                                                                                                    |                        |       |                      |                  |           |  |  |

Aparecerá una nueva pantalla con los botones **"Imprimir"** (Imprime pdf) y **"Pagar"** (Pagar el recibo). Hacer clic en **"Pagar"** para realizar el pago por pasarela:

#### Detalle de recibos de pago

| Comprobante: Tram. Web l<br>Cantidad de cuotas: 1<br>Formalizó:<br>Fecha de Formalización: 2 | 2/03/2022 |             |               |
|----------------------------------------------------------------------------------------------|-----------|-------------|---------------|
| Número de recibo                                                                             | Importe   | Vencimiento |               |
|                                                                                              | \$ 770,56 | 01/04/2022  | Imprimir Paga |

Aparece un detalle con el importe final a abonar, hacer clic en "Pagar":

## Pago online

| F | Puede abonar           | con tarjetas Visa y Mas | tercard.                |                  |       |  |
|---|------------------------|-------------------------|-------------------------|------------------|-------|--|
|   | Recibo<br>Cod. Barras: | - Comprobante:          | (Tram. Web PV I         | ) - Causa:       |       |  |
|   | Importe<br>\$ 770,56   |                         | Fecha de v<br>22/03/202 | encimiento<br>22 | PAGAR |  |

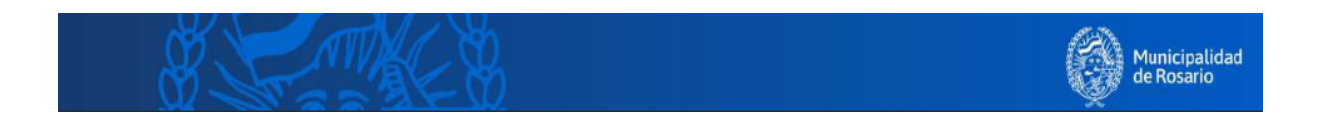

Se abre la siguiente pantalla donde deberás ingresar los datos de la tarjeta de crédito o débito y finalmente clic en "**Confirmar"**:

| c                | comprá cor | tu tarjeta de créd | ito y sun | ná puntos <b>muni+</b> |
|------------------|------------|--------------------|-----------|------------------------|
| Por favo<br>pago | r ingres   | se la forma d      | de        | Su pago                |
| Tipo de tarjeta  |            |                    |           | 770,56                 |
| Crédito          | ~          |                    |           | Interés                |
| Número de tarj   | eta        |                    |           | \$ 0,00                |
|                  |            | Masterca           | ard       | Iotal                  |
| Mes              | Ano        | Código de verifica | ción      | \$ 770,56              |
| 12 ~             | 22 ~       |                    | ٢         | Cuotas                 |
| Titular          |            |                    |           | 1 x \$ 770,56          |
| Analia           |            |                    |           |                        |
| Email            |            |                    |           |                        |
| Cuotas           |            |                    |           |                        |
| Cuotas: 1 (0,    | 00%) ~     |                    |           |                        |
| Cancelar         | Confirmar  |                    |           |                        |
| www.BMR          | OS.com     | ar                 |           | 쿘 Banco Municipa       |

Al confirmar se muestra que el pago se ha realizado y permite **"Descargar el comprobante":** 

| El pago ha sido aceptado, puede descargar el comprobante de pago haciendo click en "Descargar comprobante" |                                    |                       |  |  |  |  |
|----------------------------------------------------------------------------------------------------|------------------------------------|-----------------------|--|--|--|--|
| Pago online                                                                                                |                                    |                       |  |  |  |  |
| Puede abonar con tarjetas Visa y N                                                                         | Nastercard.                        |                       |  |  |  |  |
| Recibo - Comprobante:<br>Cod. Barras:                                                                      | (Tram. Web PV ) - Causa:           |                       |  |  |  |  |
| Importe<br>\$ 770,56                                                                                       | Fecha de vencimiento<br>22/03/2022 | DESCARGAR COMPROBANTE |  |  |  |  |
| VOLVER                                                                                                    |                                    |                       |  |  |  |  |

Si se vuelve a realizar la consulta de multas podremos verificar que ya no aparece el acta como adeudada.

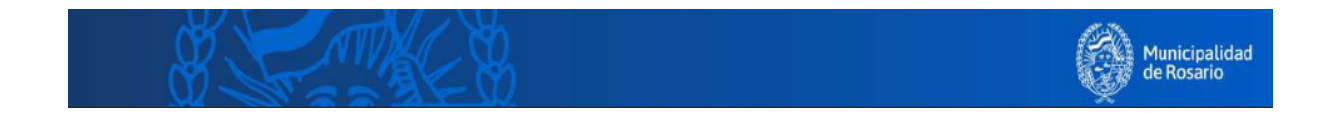